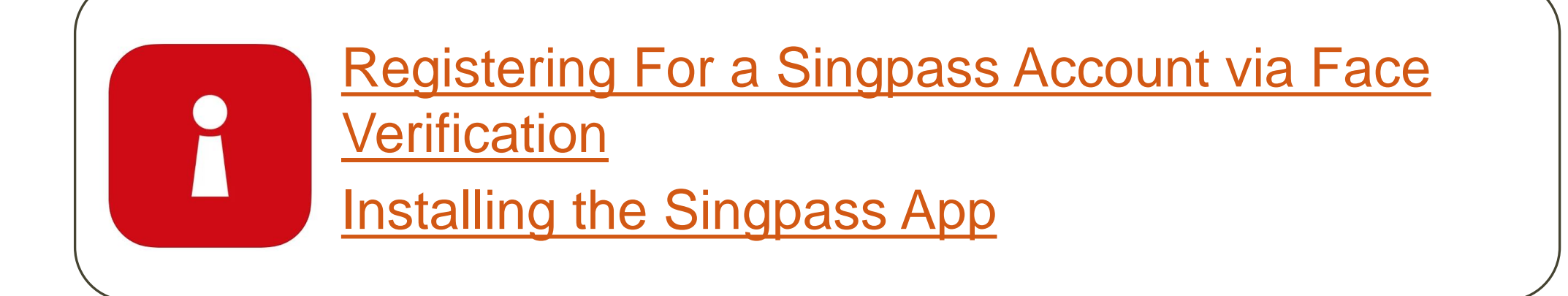

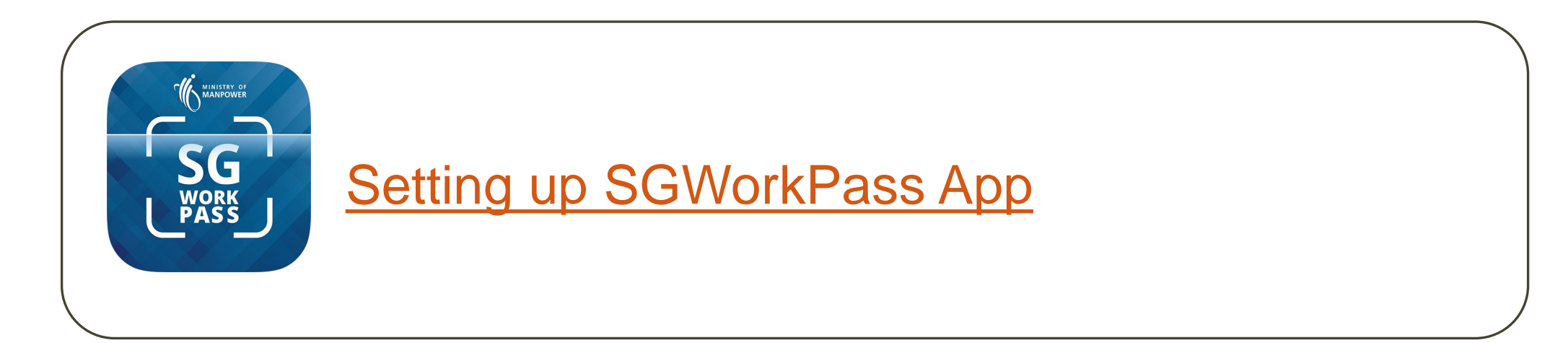

# Registering for a Singpass Account via Face Verification

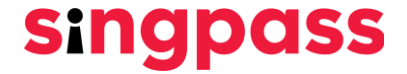

#### 1. Go to www.singpass.gov.sg. Click "Register for Singpass".

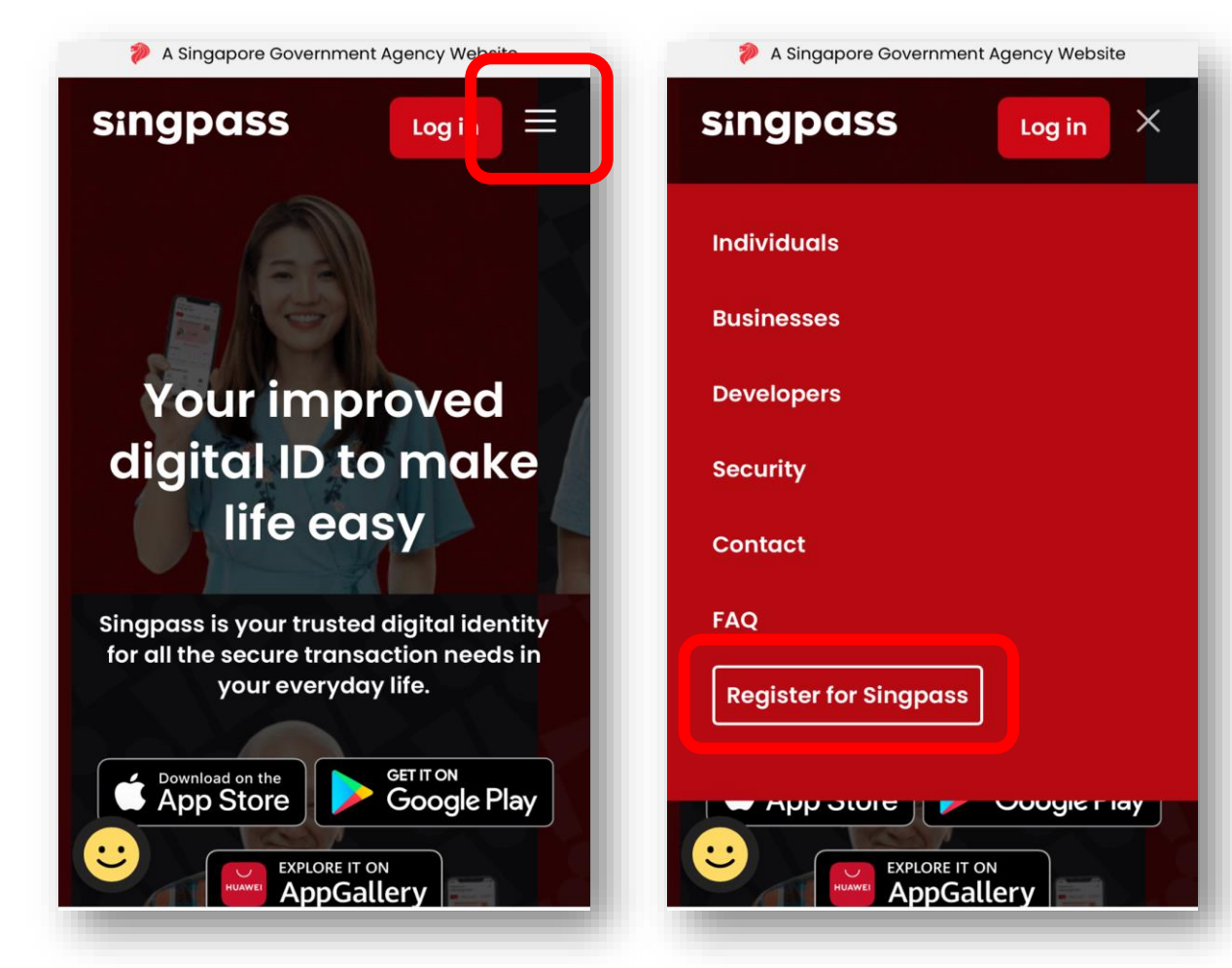

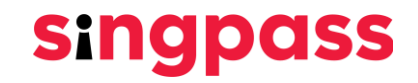

2. Enter the required details and check the boxes **'I'm not a robot'** and **'I have read and agree to the Terms of Use'**. Next click **'Submit'**.

| A Singapore Government Agency Website                    |                                                                                                    |
|----------------------------------------------------------|----------------------------------------------------------------------------------------------------|
| Singpass Services N                                      | ·                                                                                                    |
| Home / Register for Singpass                             |                                                                                                    |
| Register for                                             | Singpass                                                                                                    |
| Register online in just 3                                | minutes!                                                                                                    |
| Please note: I. You can only register for                | r a Singpass account once. All Singpass account requests are final and cannot be cancelled or re-submitted. |
| 2. As your one-time Singp                                | ass password will be mailed to your registered address, please ensure that your address registered with the |
| 3. To locate the Date of iss<br>your NRIC or FIN number. | s being proceeding, click there is you would like to update you registered duriess.                         |
| Please enter your detai                                  | ls.                                                                                                    |
| Full name* © :<br>(As in NRIC or FIN card)               | Full name                                                                                                   |
| NRIC or FIN number* 0 :                                  | NRIC / FIN                                                                                                  |
| Date of issue / Date of application*:                    | DD / MM / YYYY 🗎                                                                                            |
| Security check*:                                         | I'm not a robot                                                                                             |
|                                                          | I have read and agree to the Terms of Use                                                                   |
|                                                          | Cancel Submit                                                                                               |
|                                                          |                                                                                                    |
|                                                          |                                                                                                    |

singpass

You can check the date of application on your work permit card

3. Read the instructions on the page and click **'Continue'** to proceed with Face Verification.

| 🞾 A Singapore Gov     | emment Agency Website                                                                                                    |
|-----------------------|----------------------------------------------------------------------------------------------------|
| singpas               | S Services ✓                                                                                                    |
| Home / Register fo    | r Singpass                                                                                                    |
| (i) To reg<br>here to | ister for a Singpass account instantly, please perform face verification by following the instructions below. Alternatively, you may click<br>o request for an activation PIN mailer to be sent to you. |
| (i) Please<br>There   | r note:<br>will be flashes of coloured lights used to detect the user's physical presence. Do not proceed if you are sensitive to flashing lights.                                                      |
| 1 In the ne           | axt screen, click "Begin scan".                                                                                                    |
| 2 Keep stil           | I as the camera locates your face.                                                                                                    |
| 3 The scre            | en will flash a series of colored lights.                                                                                                    |
|                       |                                                                                                    |
| Click here to fin     | id out more about Singpass face verification.                                                                                                    |
| Contin                |                                                                                                    |
|                       |                                                                                                    |

Singpass

4. Read the guidelines on the page. To allow the use of your device's camera for Face Verification, click **'Allow'** when prompted, and click **'Begin Scan'**.

| ۵ 🧠         | A Singapore Government Aç                   | gency Website                               |                           |                             |  |
|-------------|---------------------------------------------|---------------------------------------------|---------------------------|-----------------------------|--|
| Si          | ngpass                                      | Services 🗸                                  |                           |                             |  |
| Hom         | e / Register for Singpass                   |                                             |                           |                             |  |
| Her         | e are some guideline                        | es. Find out more <mark>here.</mark>        |                           |                             |  |
|             | 00                                          | U                                           |                           | U                           |  |
| $\otimes$   | Clear glasses 🛛 🥝                           | Keep headgear<br>and hair off face          | ⊘ Indoor lighting         | ⊘ Keep mouth closed         |  |
|             | ••                                          | -3*                                         |                           | d.:                         |  |
| 0           | Tinted glasses 🛛 🤇                          | Cover your face                             | 🖉 Very bright lighting    | 🖉 Smile widely              |  |
| Loc         | ok into the front ca                        | mera and select "Be                         | gin scan".                |                             |  |
| By s<br>dat | selecting "Begin scar<br>abase based on the | n", you are allowing us to<br>Terms of use. | o match your photo with t | the Government's biometrics |  |
|             | Back                                        | Begin scan                                  |                           |                             |  |
|             |                                             |                                             |                           |                             |  |
|             |                                             |                                             |                           |                             |  |
|             |                                             |                                             |                           |                             |  |
|             |                                             |                                             |                           |                             |  |

singpass

5. You will see the following notification after successful verification.

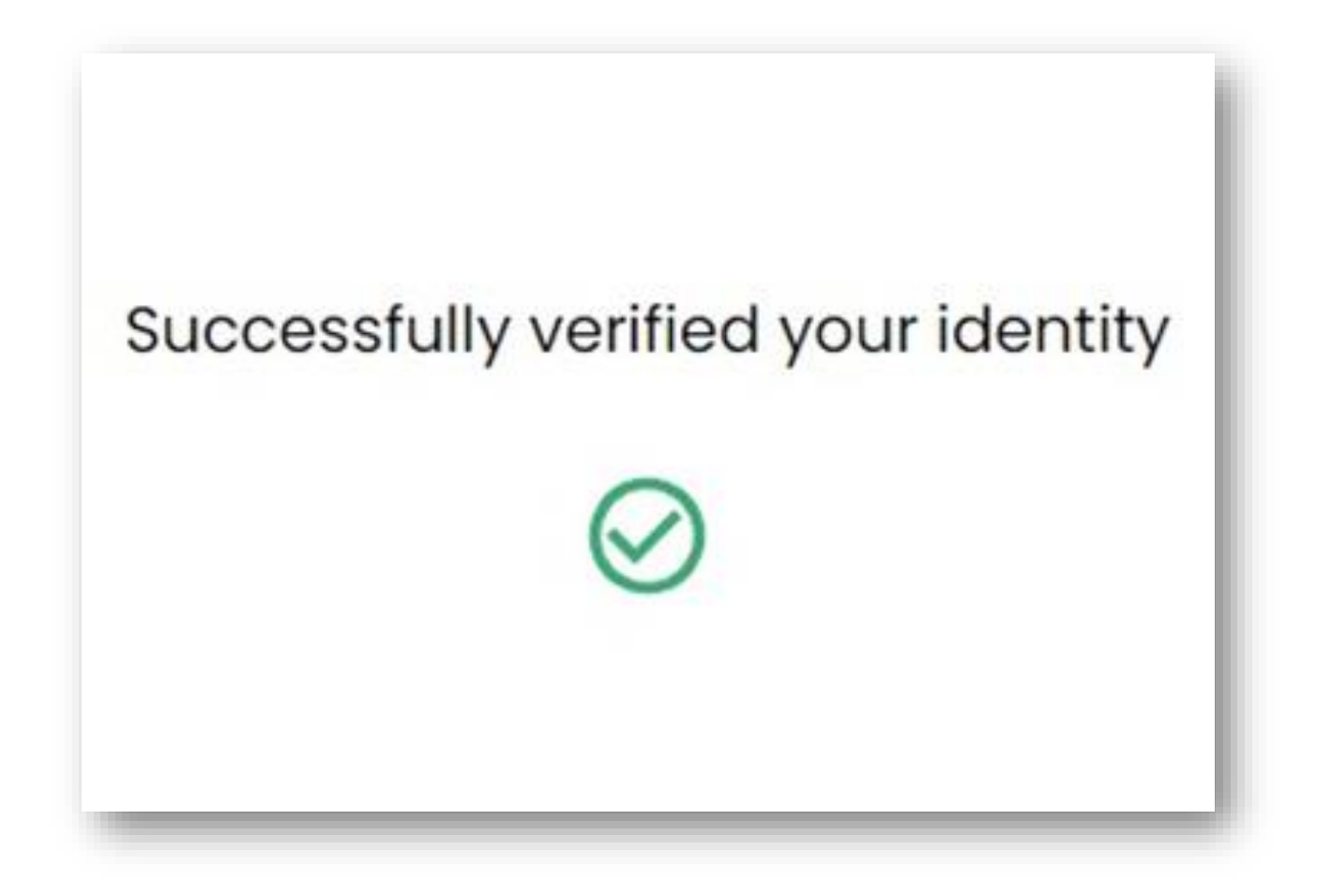

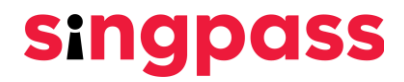

6. Ensure your details are correct. Submit a new password in the **'New Password'** and **'Confirm new password'** fields and click **'Next'**.

| Home / Register for Singpass  |                      |  |
|-------------------------------|----------------------|--|
|                               |                      |  |
| Set your po                   | issword              |  |
| NRIC/FIN:                     | SXXXX742E            |  |
| Full name:                    | Jonathan Wee         |  |
| Enter your new Singpass passw | ord                  |  |
| New password*:                | New password         |  |
| Confirm new password*:        | Confirm new password |  |
|                               | Cancel Next          |  |

#### 7. You have successfully registered for Singpass account. Click 'Proceed to set up account'

| Singpass Service                            | s 🗸                                                                      |
|---------------------------------------------|--------------------------------------------------------------------------|
| Home / Register for Singpass                |                                                                          |
| You are all                                 | most there                                                               |
| Kindly proceed to set up your Si            | ingpass account.                                                         |
| Please find below the details yo            | u have submitted online and save your Reference ID for future reference. |
| Reference ID:                               | bdb590b9-b206-407c-92a4-d526934f068b                                     |
| Full name:                                  | Jonathan Wee                                                             |
| NRIC or FIN number:                         | SXXXX742E                                                                |
| Singpass ID:                                | SXXXX742E                                                                |
| Date of request:                            | 07/02/2022                                                               |
| Registered postal code /<br>Passport number | 123456                                                                   |
| Brocood to set up decour                    | ht                                                                       |

singpass

8. Enter your Singapore registered mobile number

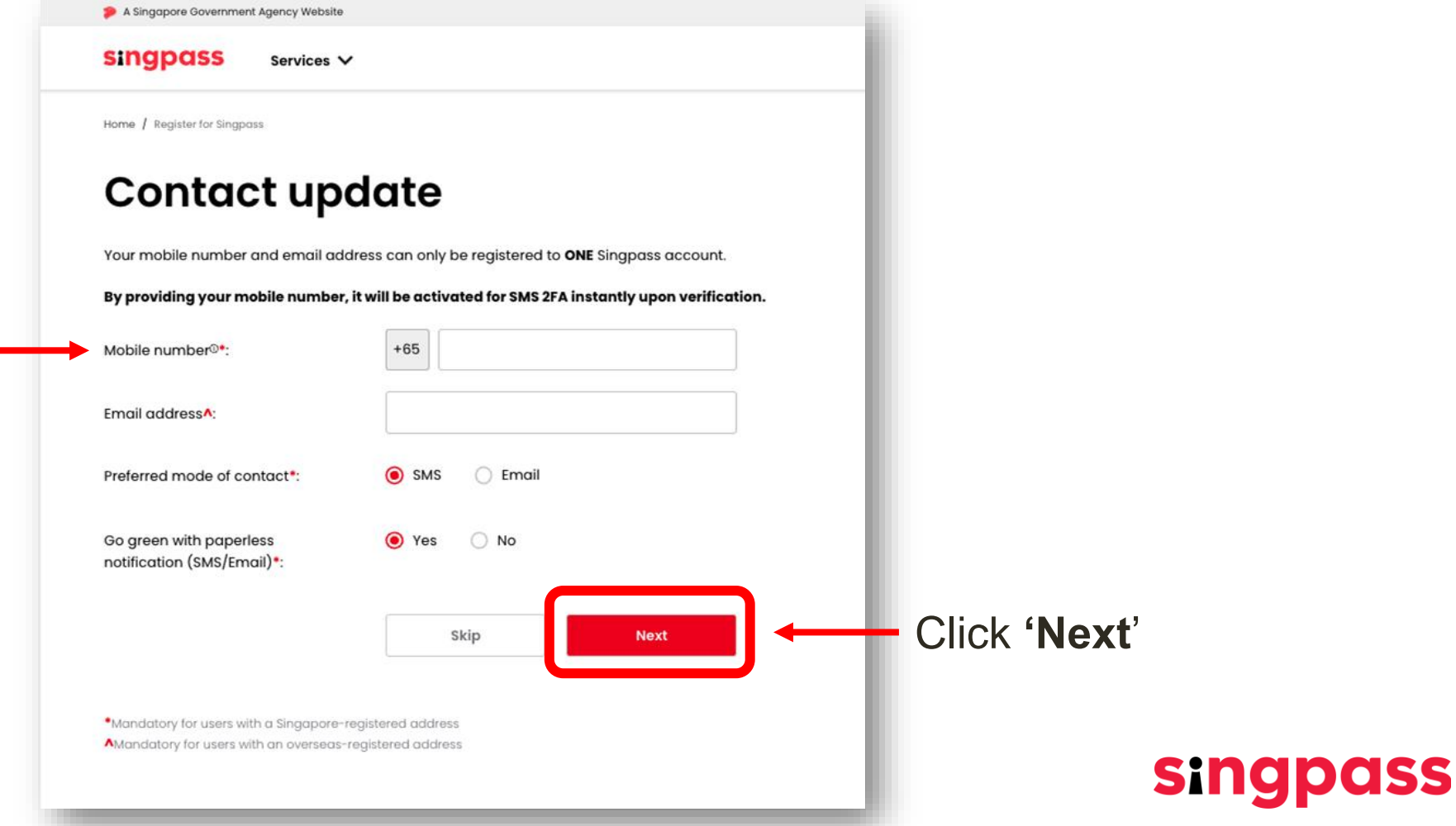

9. A **One Time Password (OTP)** will be sent to your mobile number. Enter the OTP and click **'Next'**.

| A Singapore Government      | it Agency Website                                    |
|-----------------------------|------------------------------------------------------|
| singpass                    | Services V                                           |
| Home / Register for Singpas | ISS                                                  |
| Mobile                      | number verification                                  |
| Enter the One-Time Po       | assword (OTP) sent to your mobile number (****6302). |
| SMS                         | OTP*: OTP                                            |
|                             |                                                      |
| If you do not receive t     | the SMS OTP in 1 minute, click Resend SMS OTP.       |

singpass

10. You have completed your Singpass account setup with updated account details.

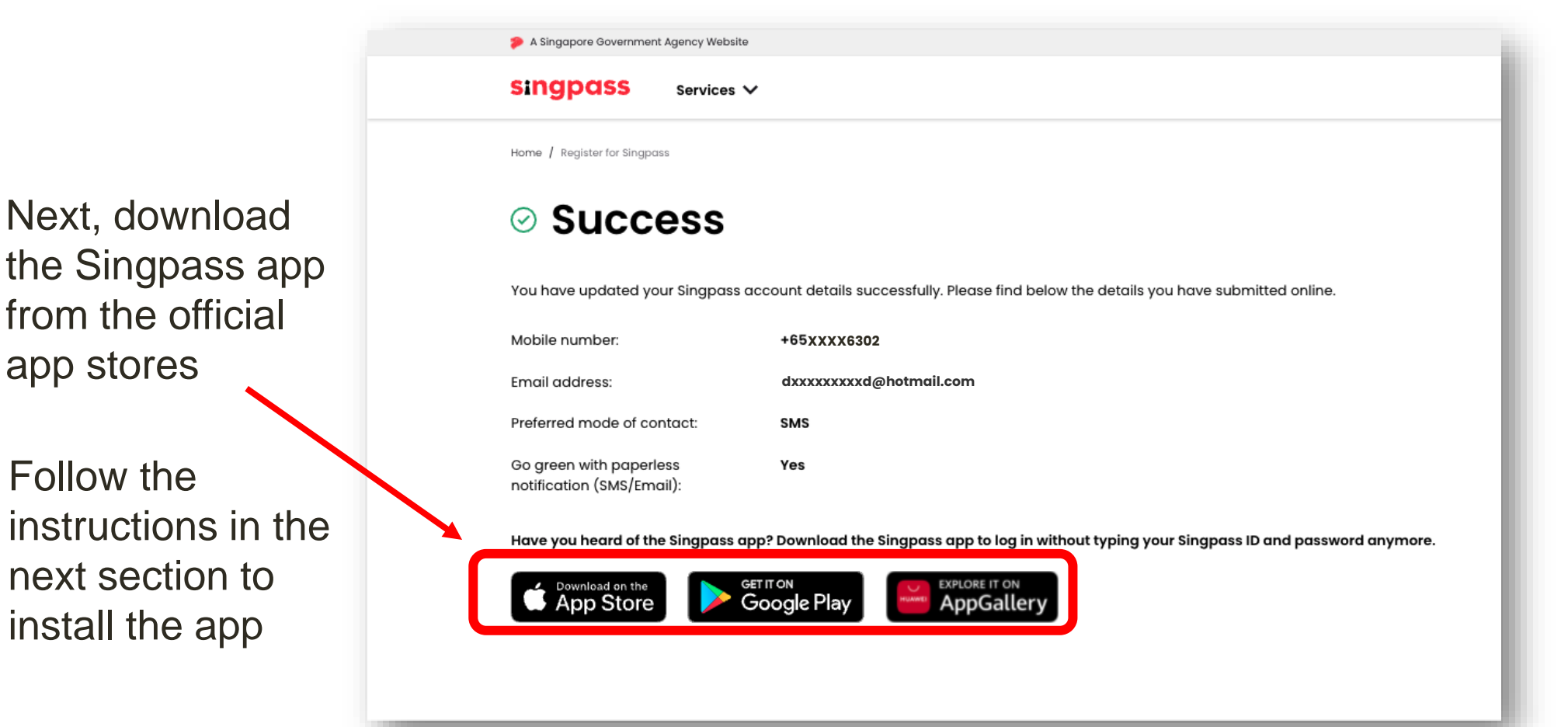

singpass

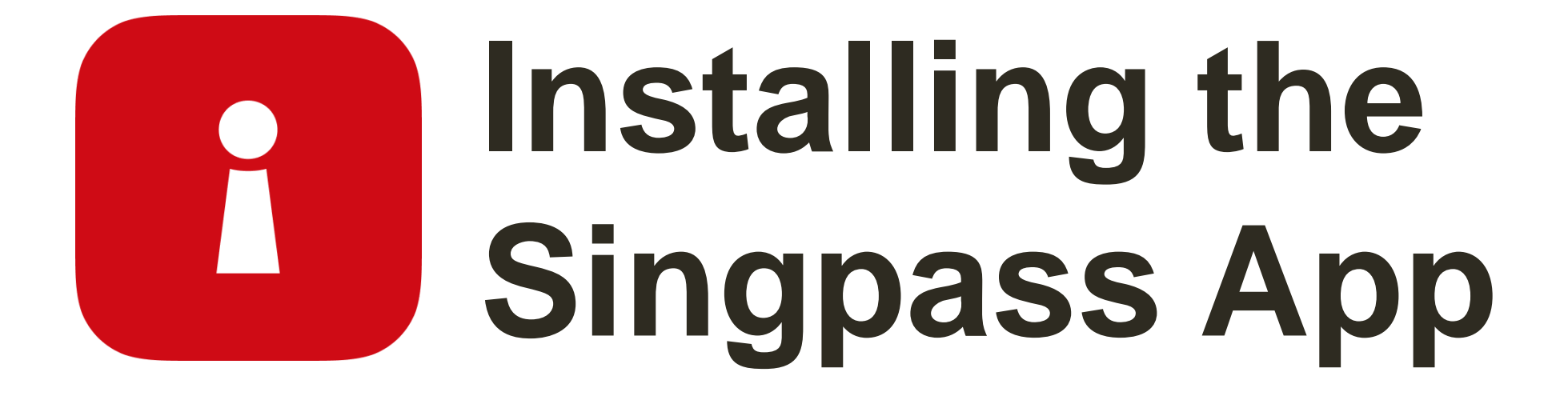

1 Enter your FIN No. and Singpass password. Next, tap on 'Log in'.

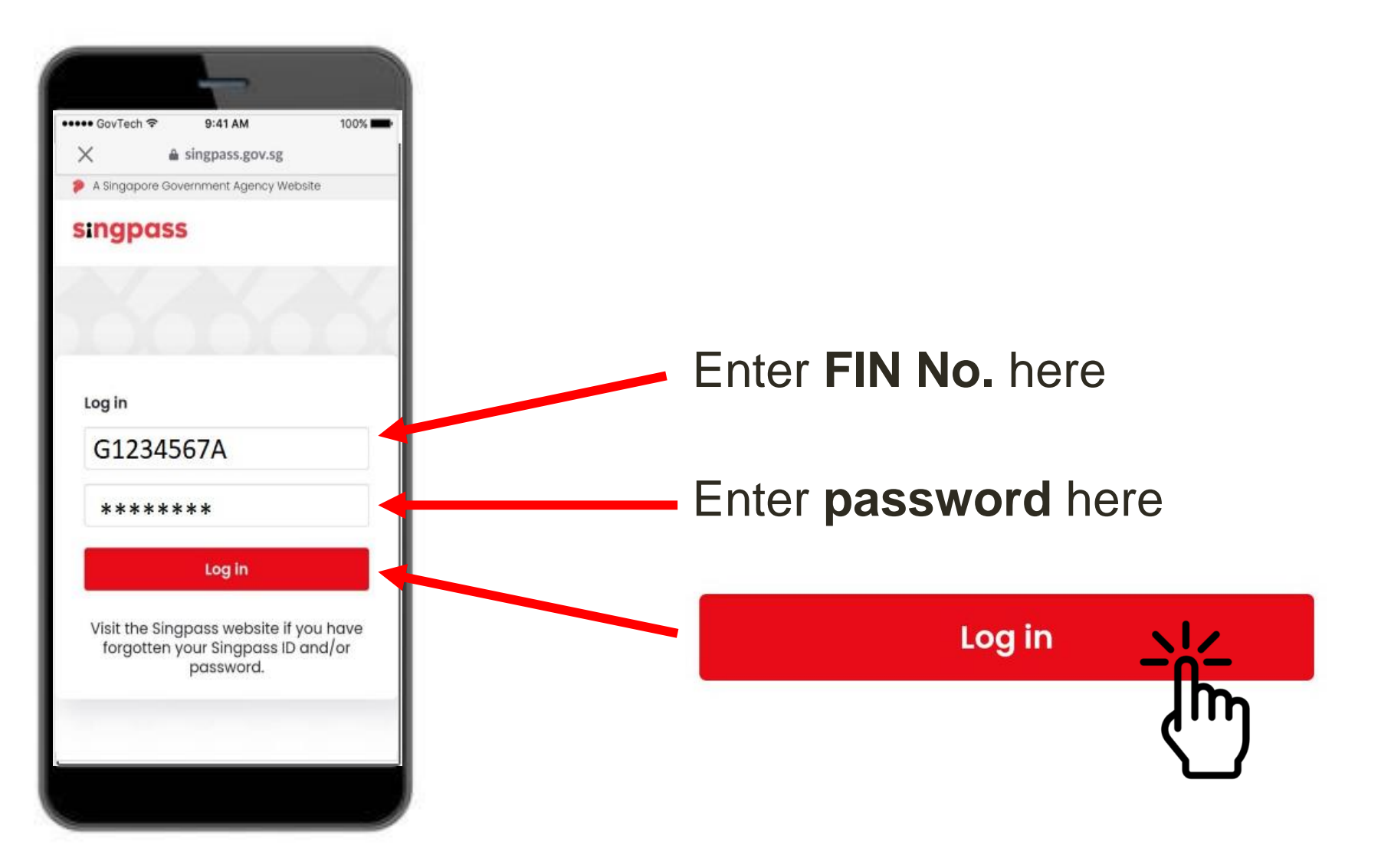

#### 2 Tap on '**I'm not a robot**'.

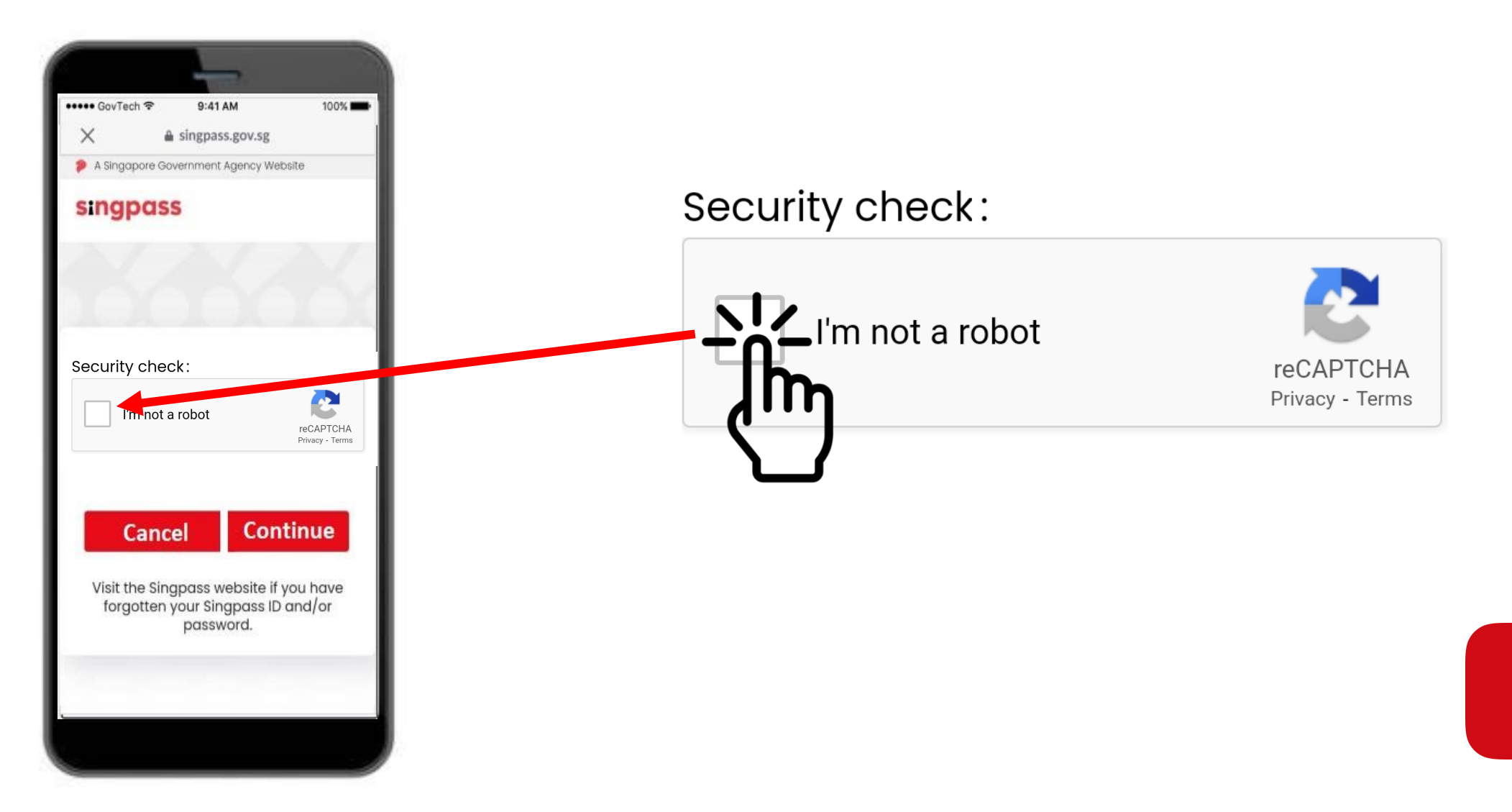

R

3 Follow the instructions on the blue box.

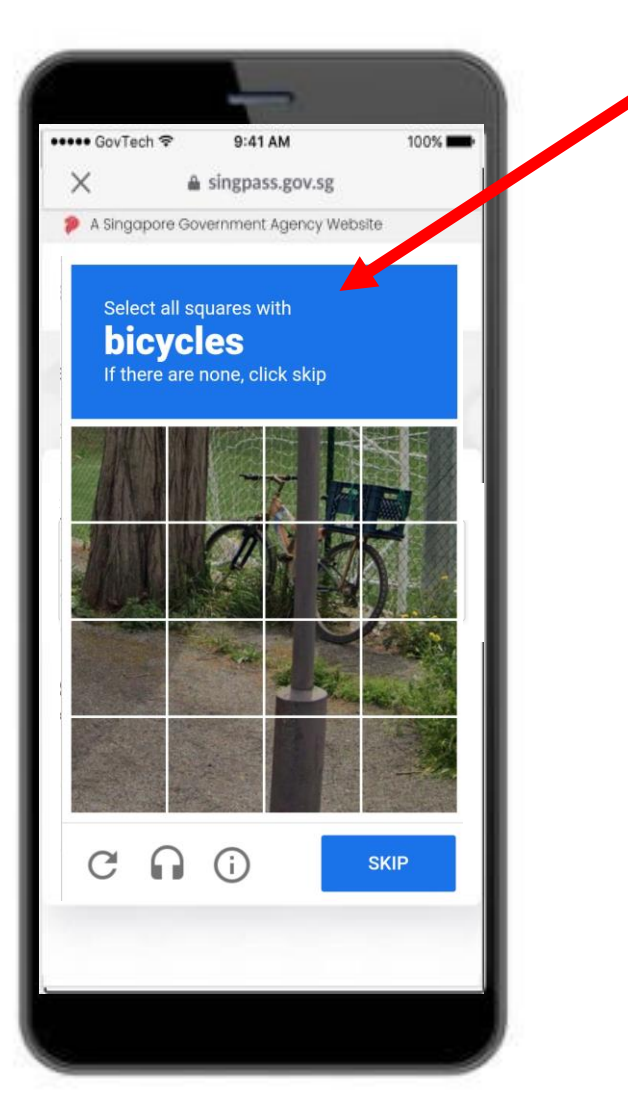

#### 4 Tap on 'Continue'.

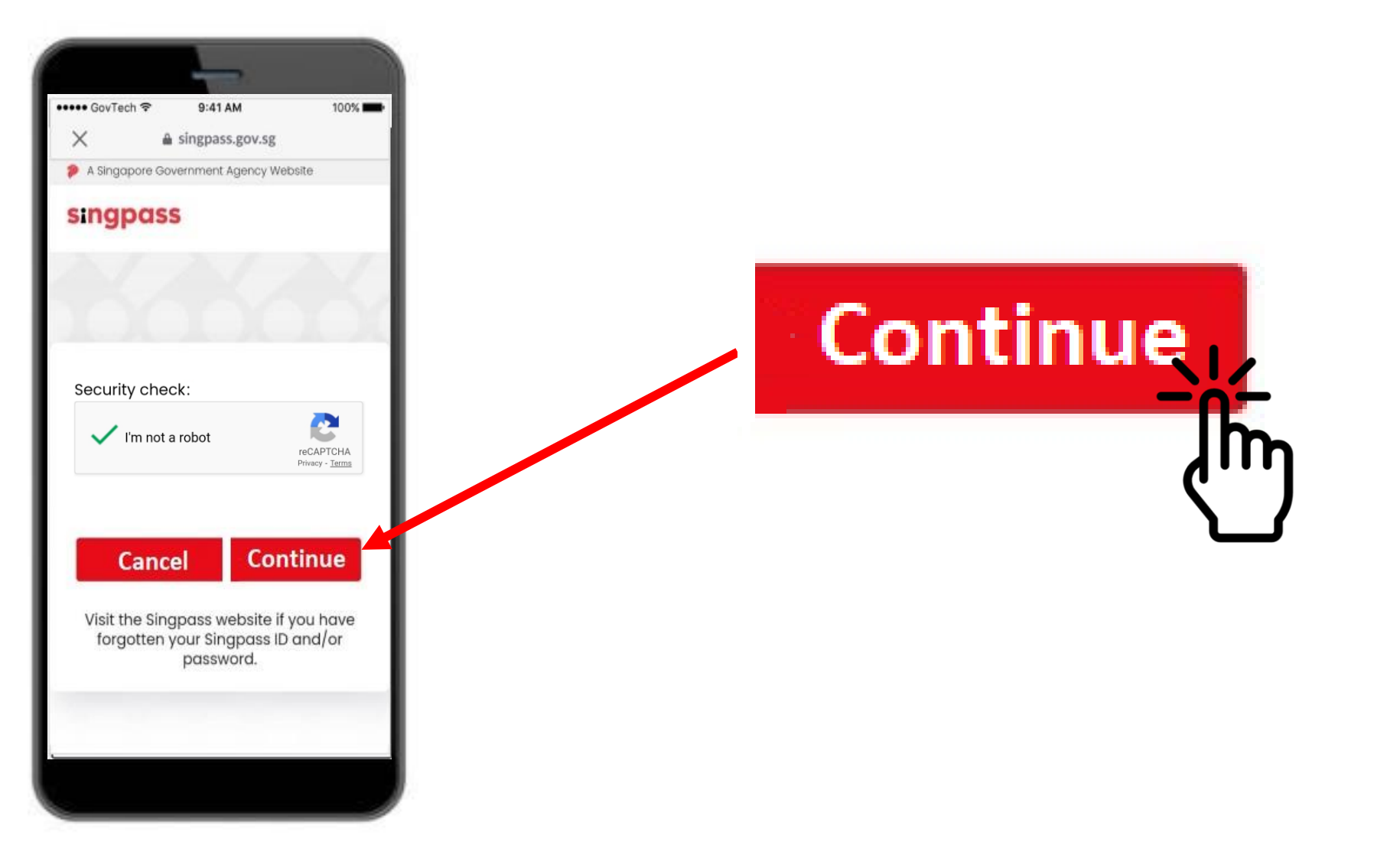

5 Enter the **One-Time Password (OTP)** sent via SMS to your phone.

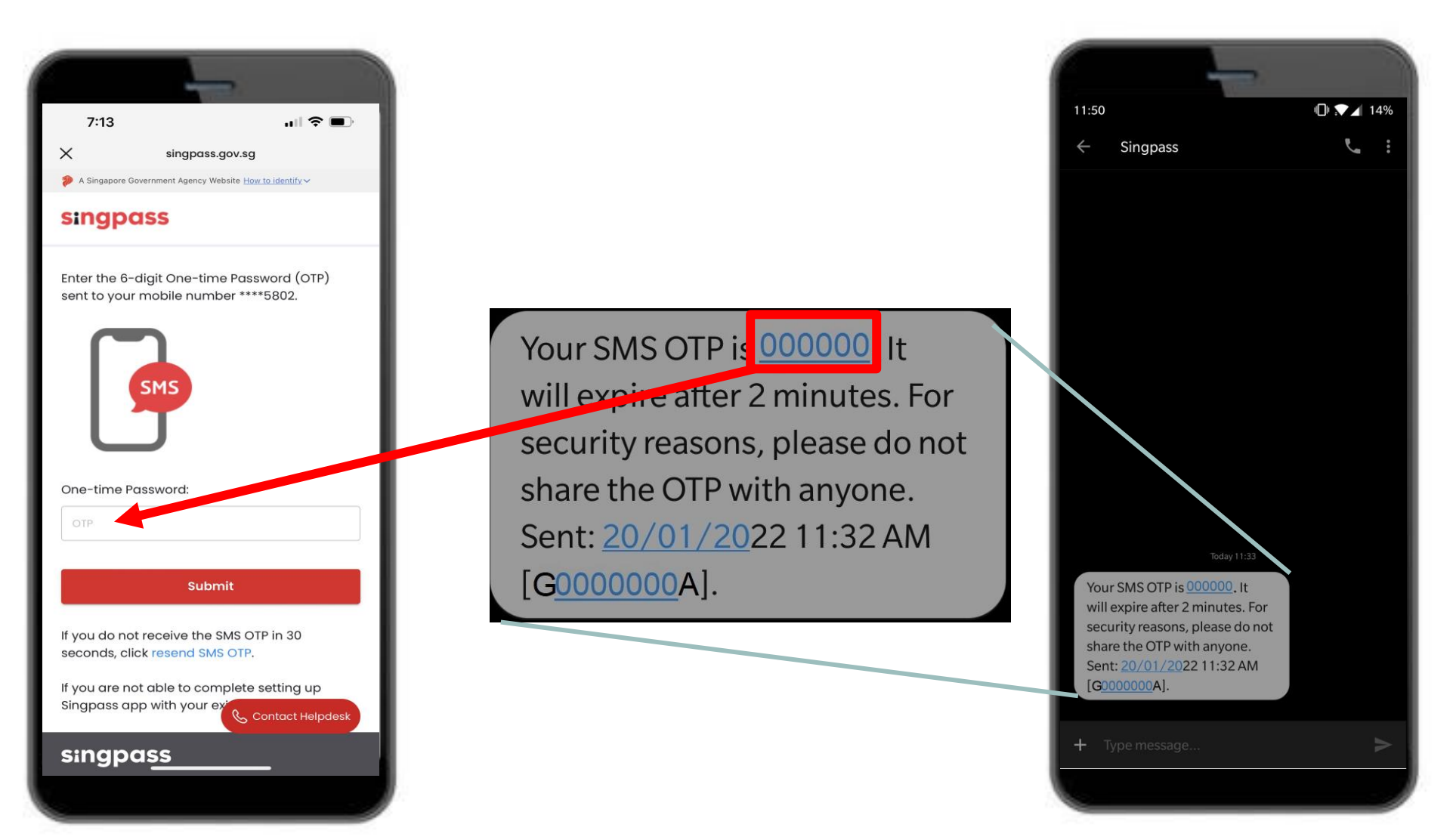

#### 6 Tap on 'Submit'.

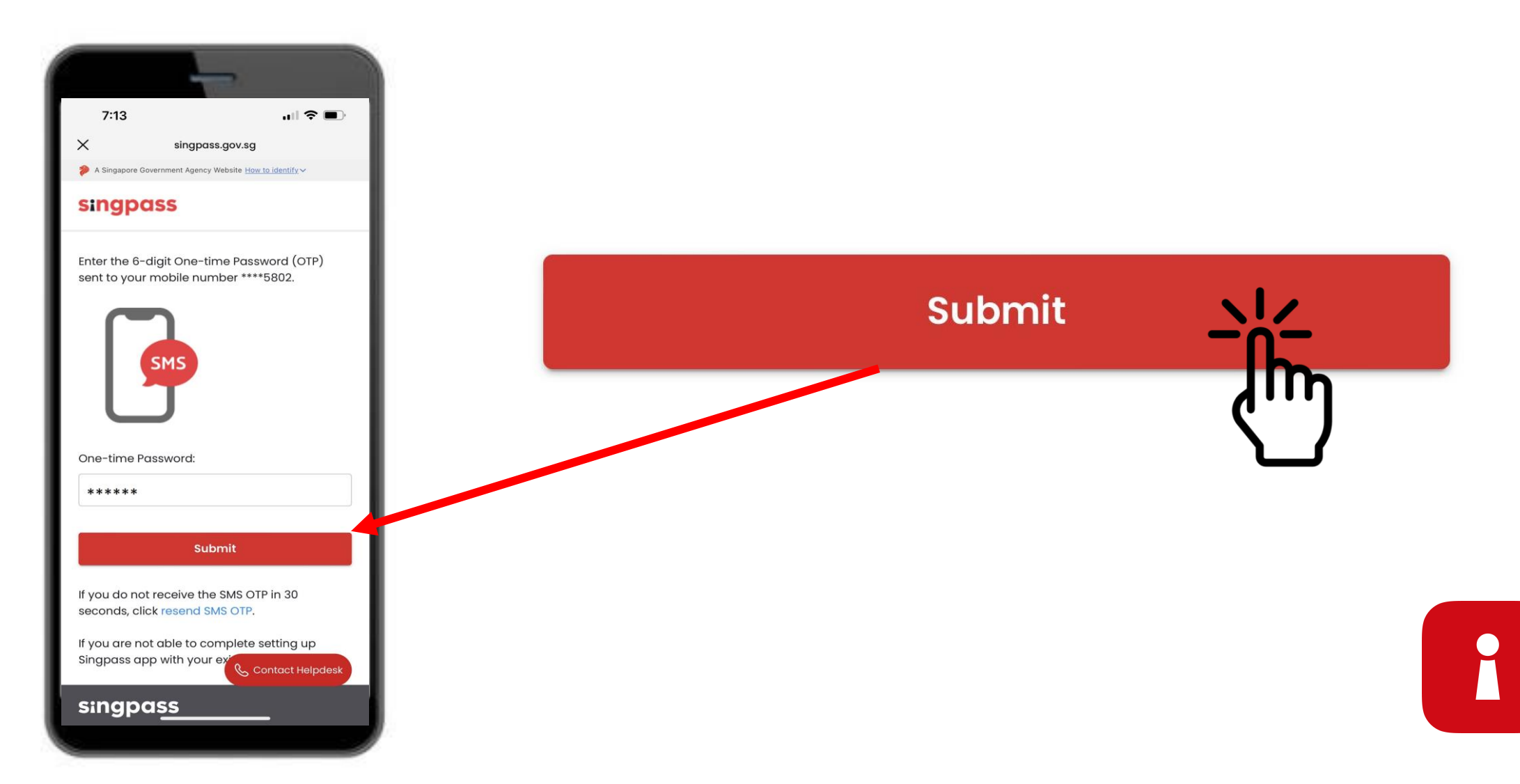

**7** Read the instructions. Tap on **'Continue**' to do Singpass Face Verification.

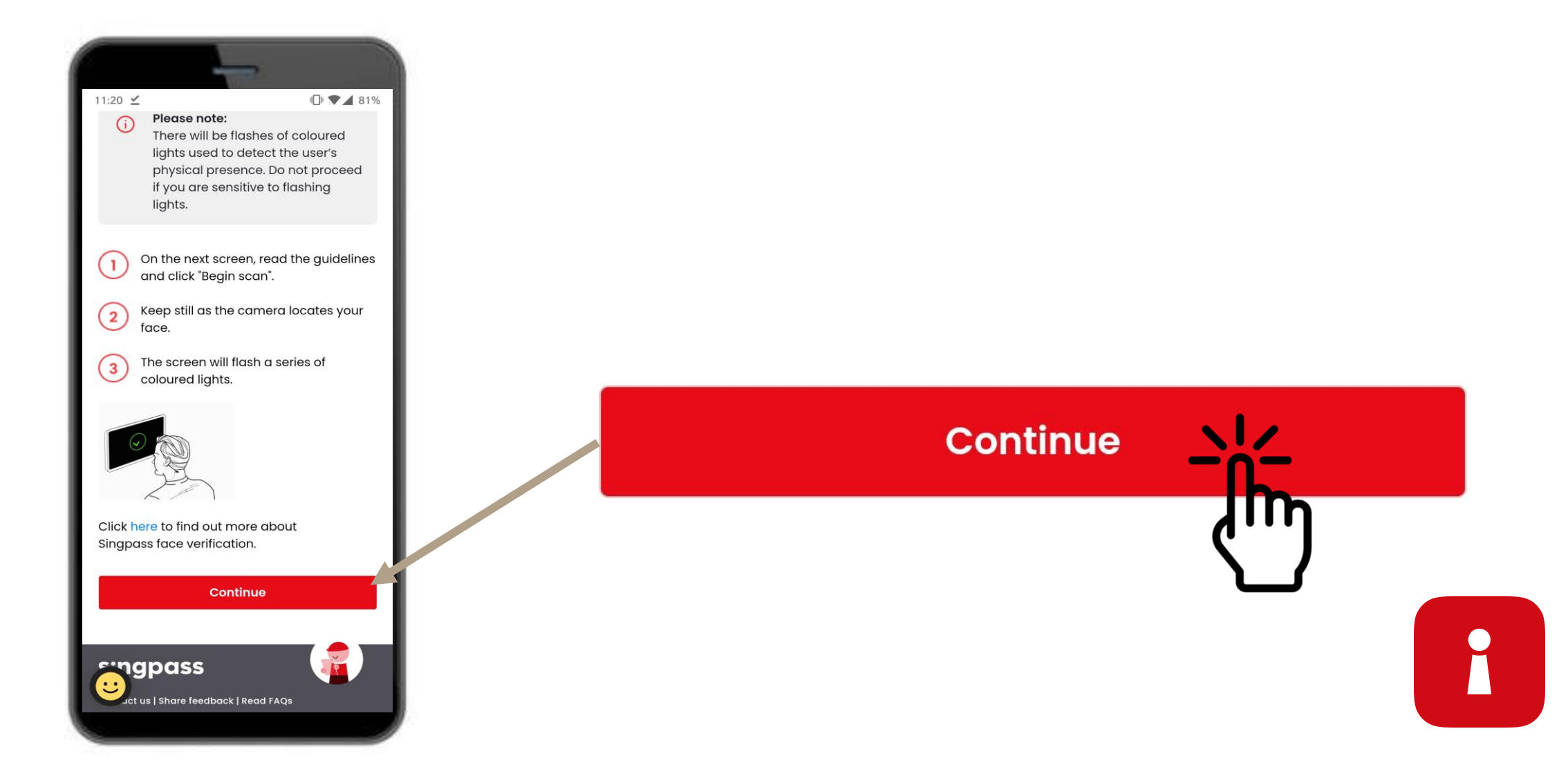

8 Tap on 'Begin scan' to proceed with the face scan.

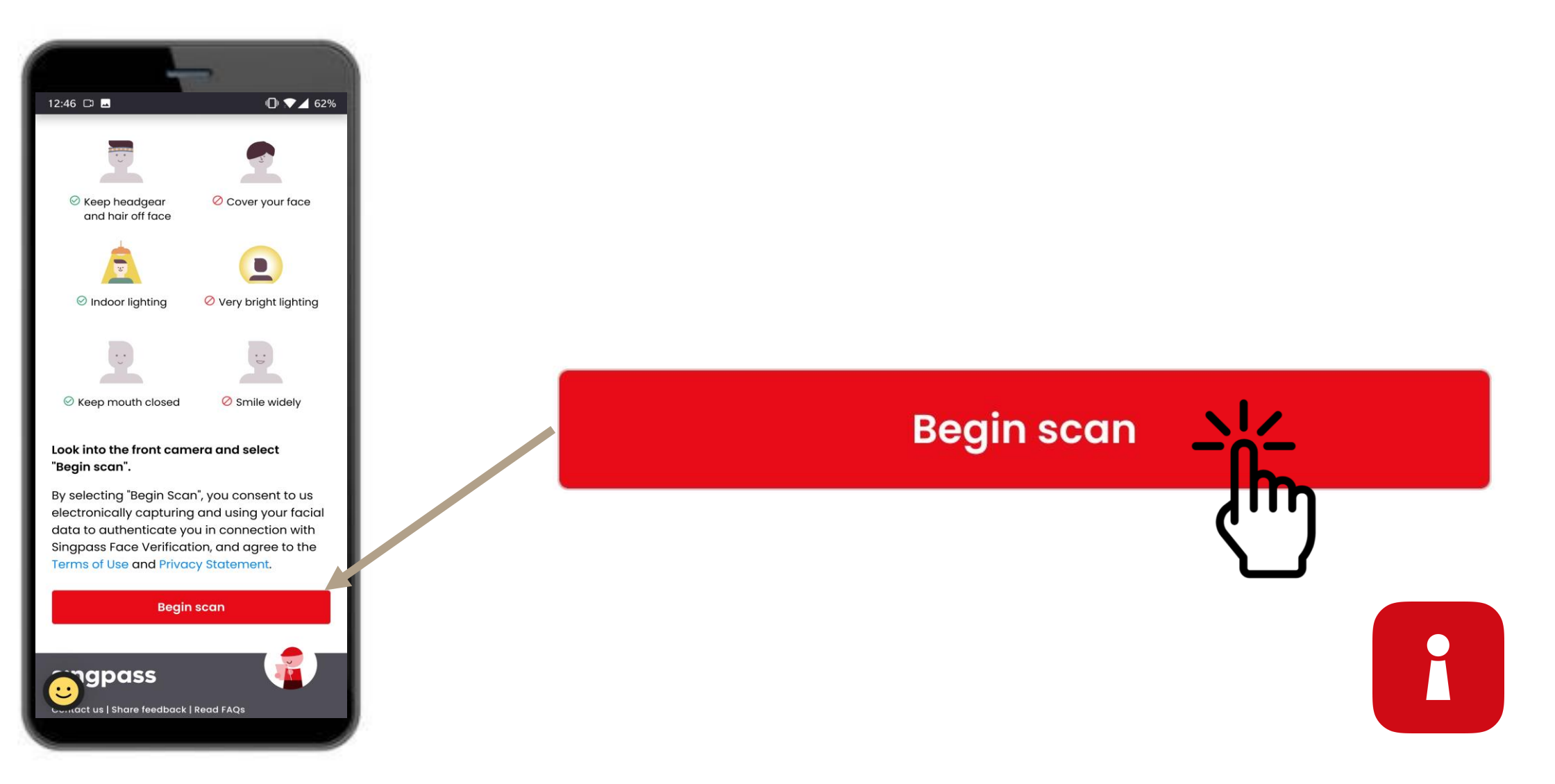

**9** Tap on **'Allow**' to enable camera permissions for the face scan.

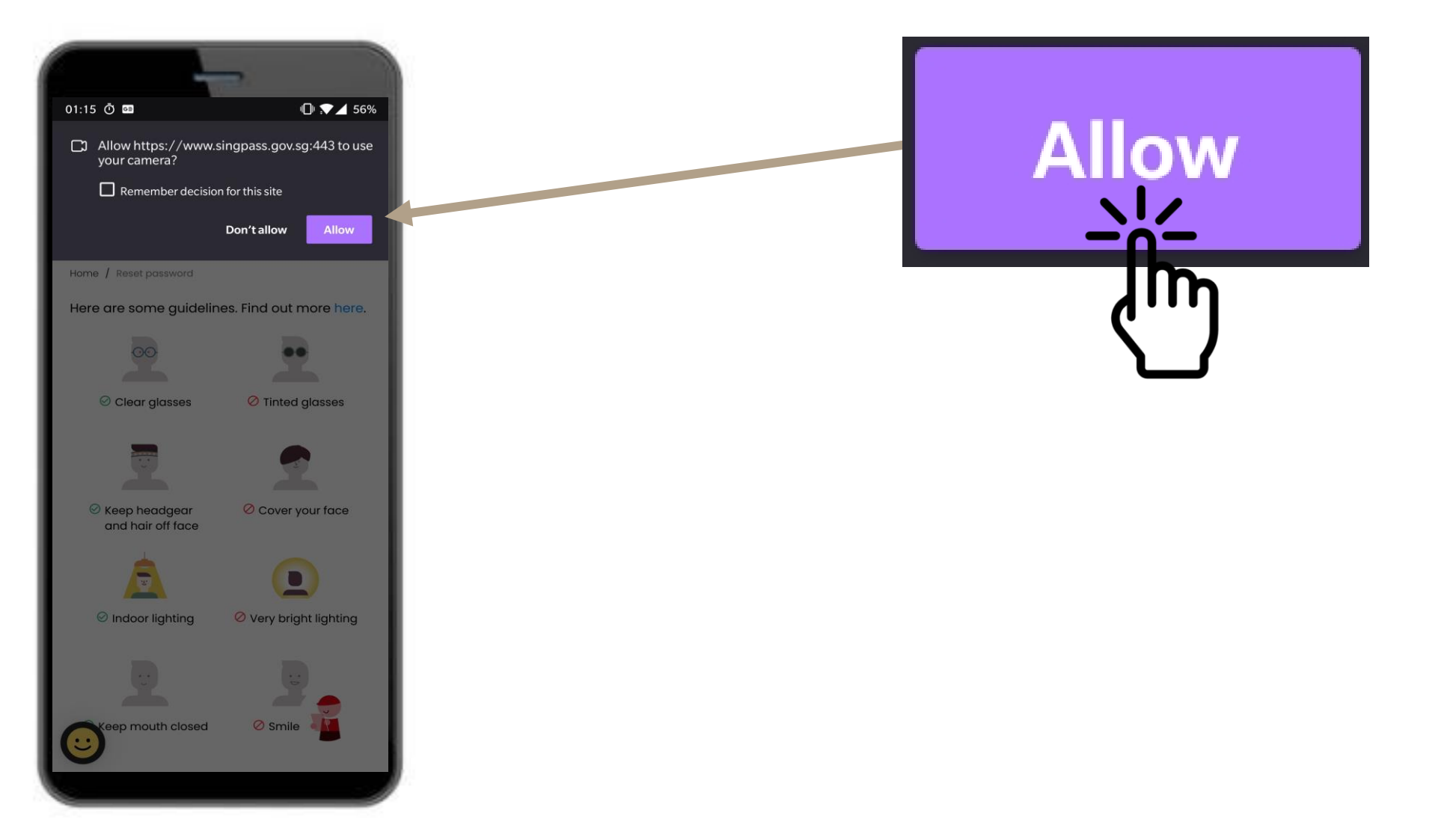

**10** Position your face within the oval and hold still until the scan is completed.

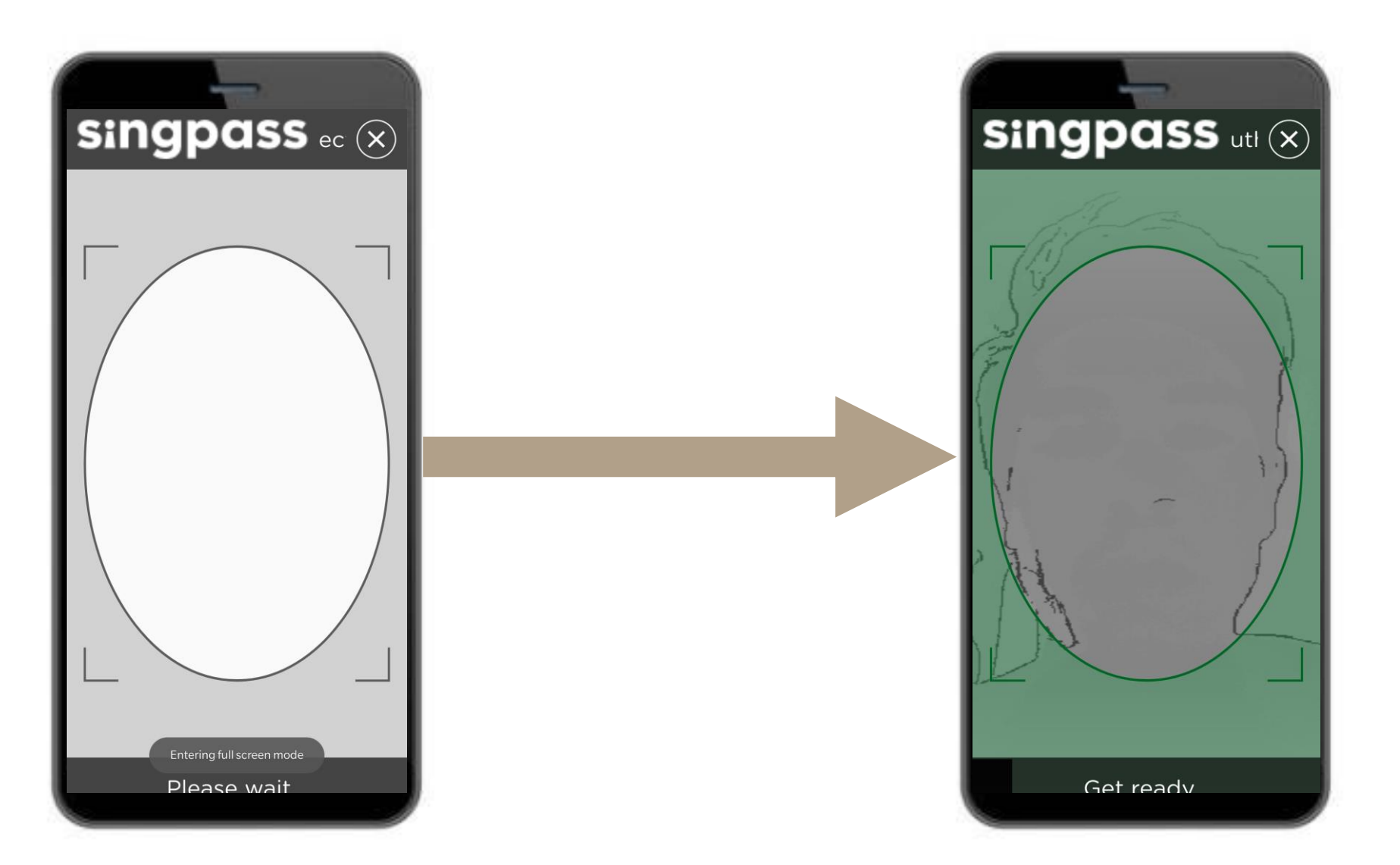

### **AUTHENTICATION CERTIFICATE**

**11** Check your details and tap on the declaration boxes.

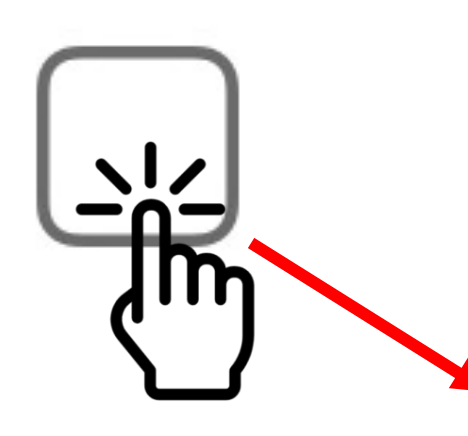

|                                                                                                    | -                                                                                           |
|----------------------------------------------------------------------------------------------------|---------------------------------------------------------------------------------------------|
| 7:14                                                                                                    | ıı  <b>२ ■</b>                                                                              |
| Check your cer<br>Your authentication an<br>be issued together.                                                             | tificates' details                                                                          |
| Name<br>Your name<br>NRIC/FIN (For Authentication<br>G1234567A<br>Masked NRIC/FIN (For Sign<br>G++++567A                    | on Certificate)<br>ing Certificate)                                                         |
| Certificate issued by Assurity Tr                                                                                           | usted Solutions Pte. Ltd.                                                                   |
| My identity details<br>am applying on n<br>agree to the term<br>Agreement with As<br>Pte. Ltd.<br>What's the Subscriber Agr | are correct<br>1y own behalf<br>s in the Subscriber<br>isurity Trusted Solutions<br>eement? |
| Read more here                                                                                                    | Continue                                                                                    |
| _                                                                                                    |                                                                                             |

12 Tap on 'Continue'.

Continue

## **AUTHENTICATION CERTIFICATE**

**13** Your identity details are confirmed. Tap on '**Continue**'.

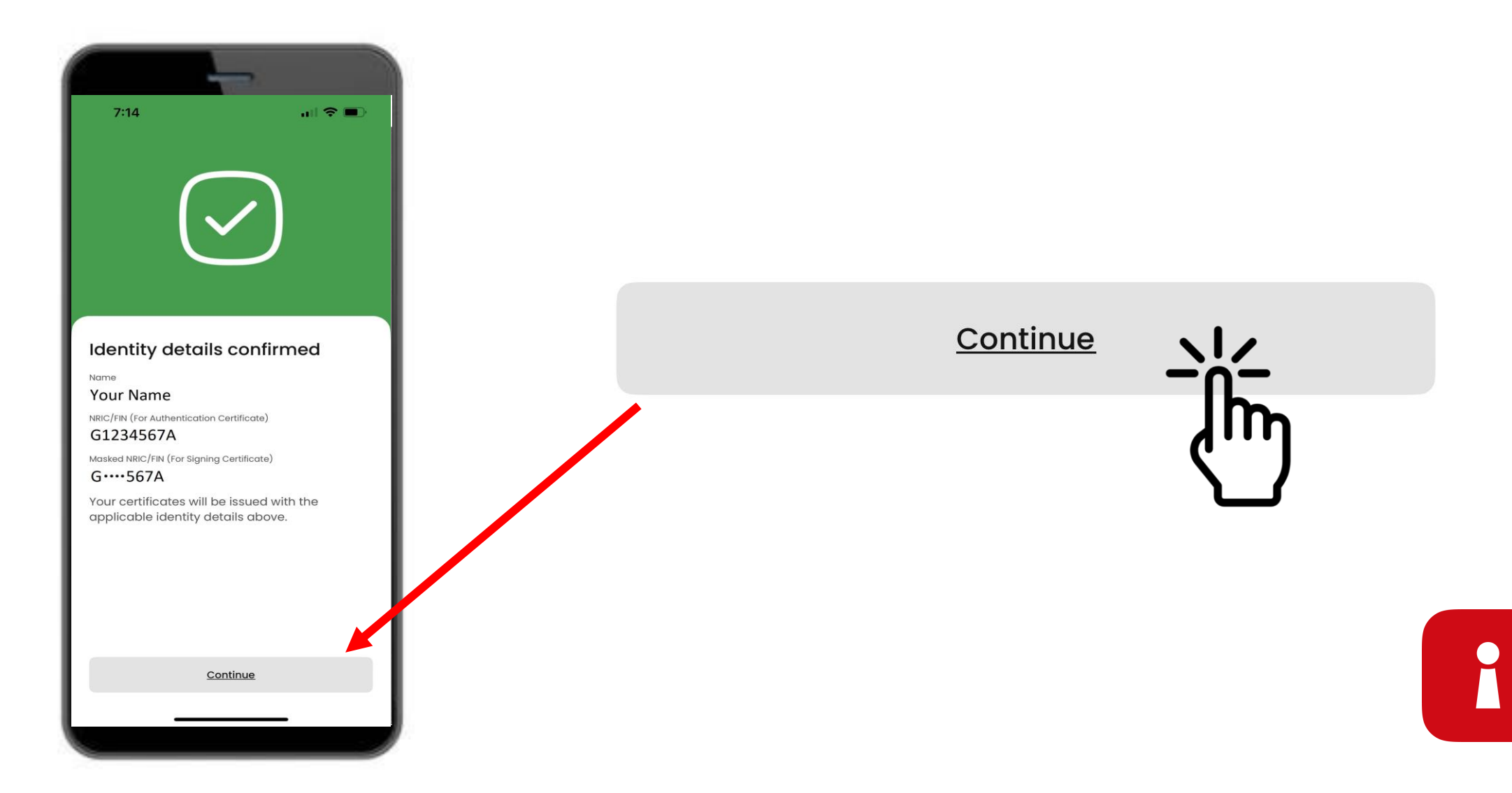

### **SET UP YOUR APP PASSCODE**

#### **14** Enter a 6 digit pin 7:15 Set a new 6-digit Singpass app passcode 0 Avoid birth dates. NRIC and common patterns. eg. 111111, 123456 2 ABC 3 Def 1 5 6 4 GHI JKL MNO 7 8 9 PQRS TUV WXYZ 0 $\otimes$

#### **15** Re-enter the same 6 digit pin

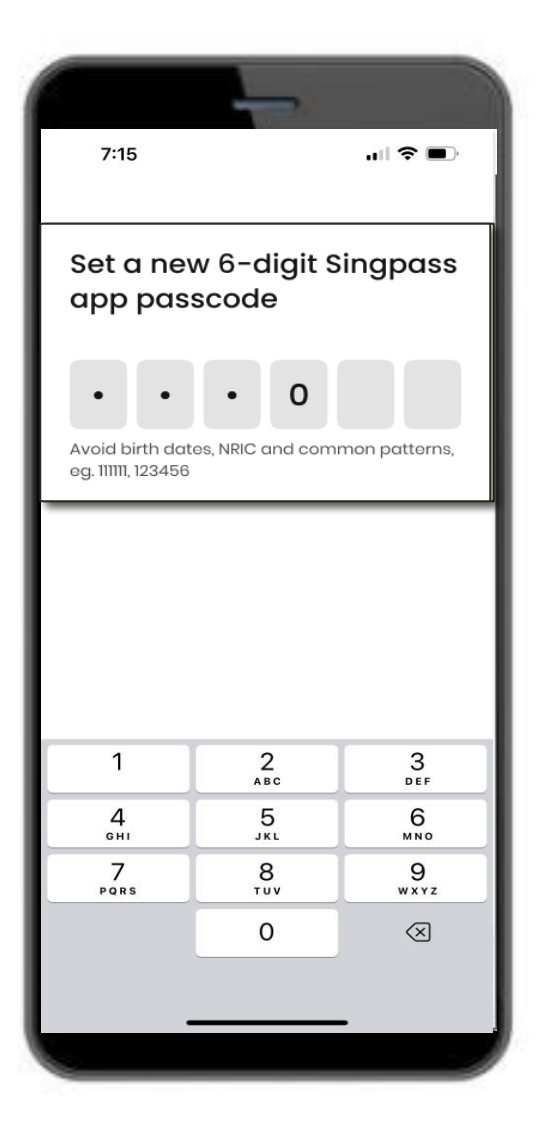

### **ENABLE BIOMETRIC AUTHENTICATION**

16 You may choose to enable Biometric Authentication to log in using your fingerprint, face, etc.

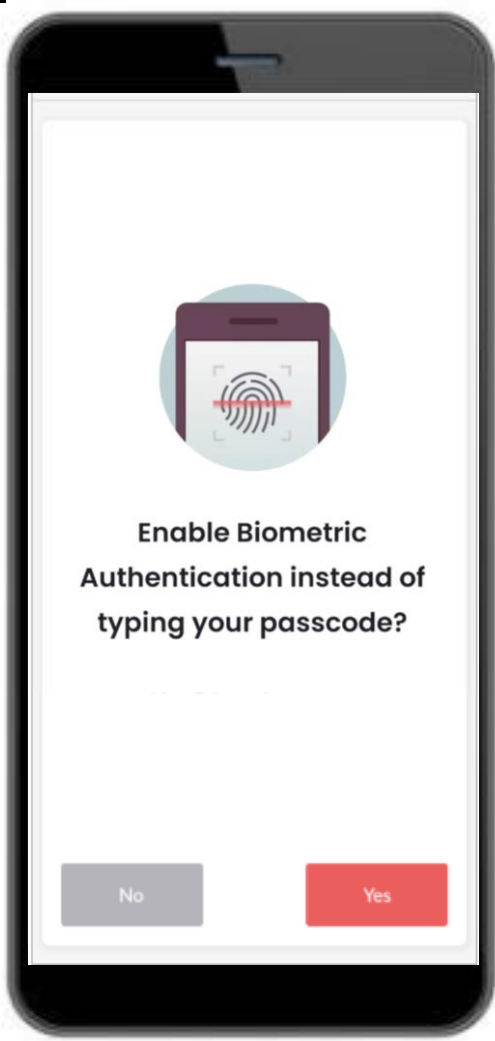

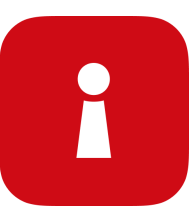

## LOG IN TO A SERVICE

17 Tap on the QR code and enter your 6-digit pin

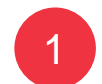

Tap QR code on the Singpass login page

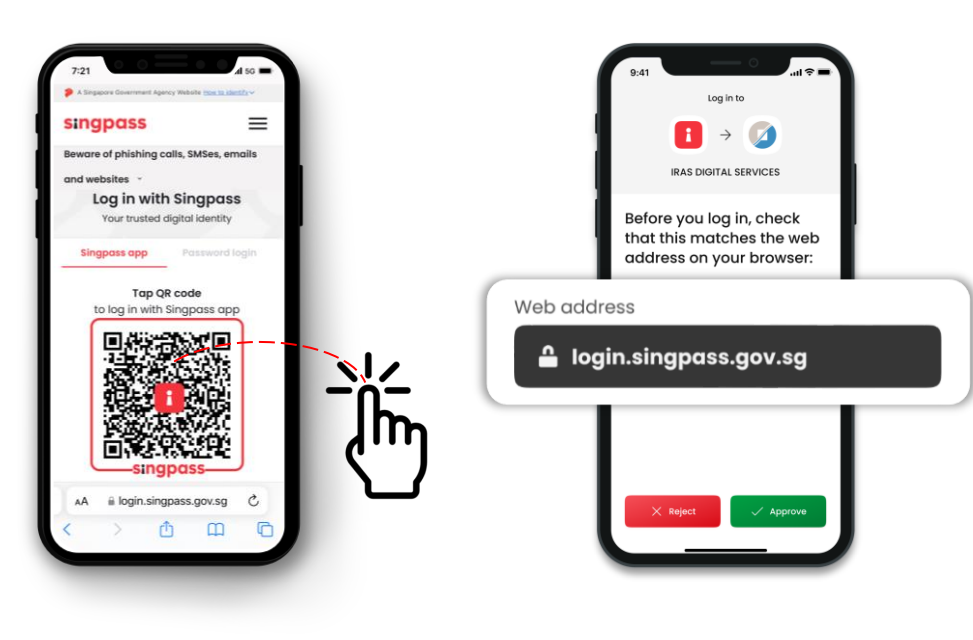

Check the web domain and digital service on the consent screen 3 Verify your identify with fingerprint, face or six-digit passcode and you're logged in!

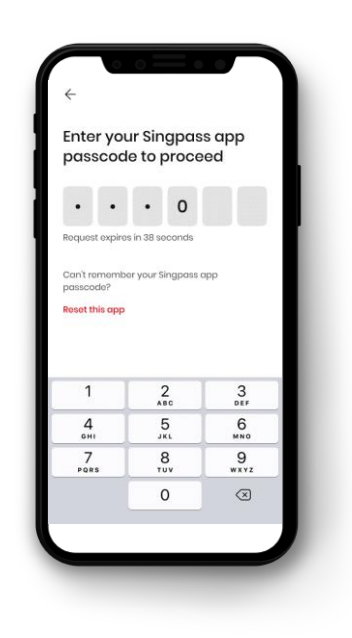

 You have successfully set up your Singpass app

Follow the instructions in the next section to install and set up your SGWorkPass app

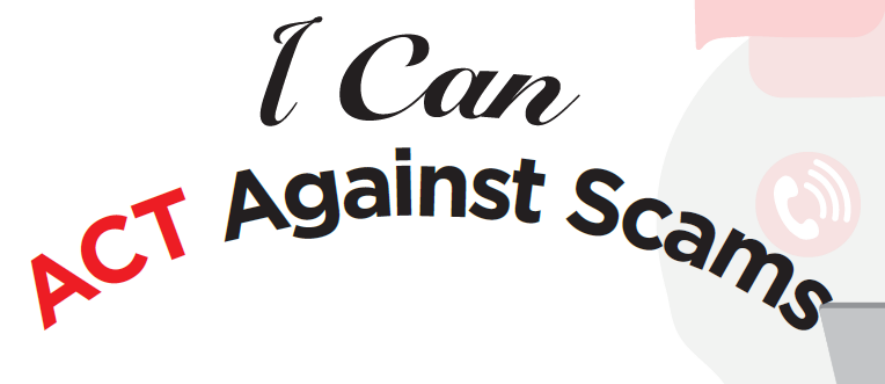

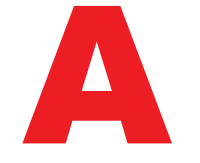

Add the Singpass app only from the official app stores Avoid sharing your Singpass ID, password or 2FA details

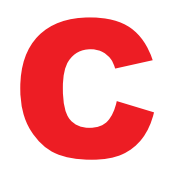

**Check** the SMS Sender ID is "Singpass" and there are no links or QR codes **Check** that the web domain is singpass.gov.sg before entering your details

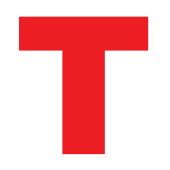

**Tell** Singpass Helpdesk if something's amiss - call 6335 3533 and press "9" **Tell** friends and family how to protect their Singpass – visit go.gov.sg/even-safersingpass

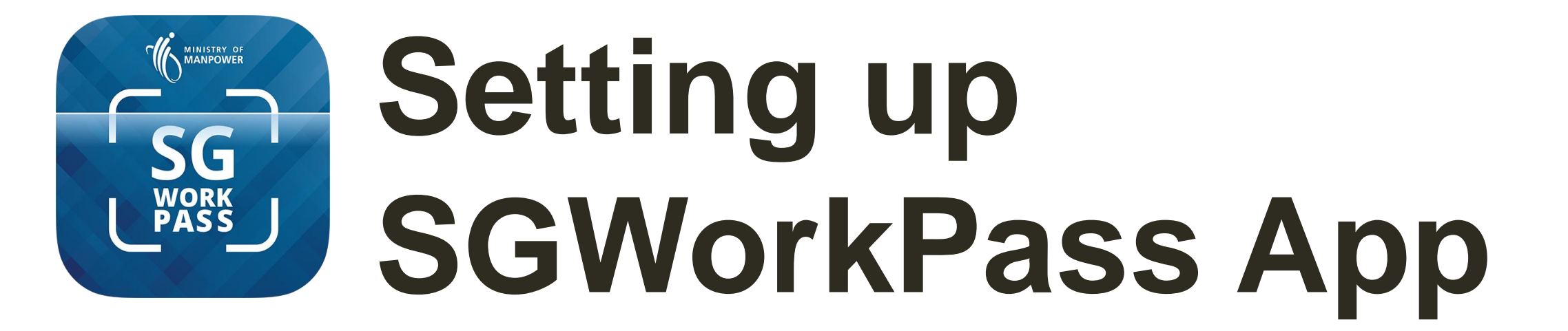

![](_page_30_Picture_0.jpeg)

## **SGWorkPass – Download**

![](_page_30_Picture_2.jpeg)

**DOWNLOAD SGWORKPASS** 

![](_page_30_Picture_4.jpeg)

![](_page_30_Picture_5.jpeg)

![](_page_30_Picture_6.jpeg)

![](_page_31_Picture_0.jpeg)

.∎ MS 🗢

## SGWorkPass app – Set up

**Step 1 :** Launch the SGWorkPass app and tap on "Got it".

![](_page_31_Picture_3.jpeg)

when prompted to continue with the set up.

![](_page_32_Picture_0.jpeg)

## SGWorkPass app – Set up

#### Step 3 :

Select the radio button indicating you are a MOM-issued pass holder Step 4 : Tap on "Login with Singpass"

![](_page_32_Figure_5.jpeg)

![](_page_32_Picture_6.jpeg)

Step 5 : Tap on QR code to log in to the service

![](_page_32_Picture_8.jpeg)

Your work pass information will display once you have successfully log in to the app

| all MS 후 9:4                         | 1 AM 100% (                   |
|--------------------------------------|-------------------------------|
| Scanned on: 24 F                     | eb 2023, 09:32AM              |
| Work Permit                          |                               |
| 🖻 🗸 Valid                            |                               |
| C/                                   |                               |
| Name<br>ABC                          |                               |
| FIN<br><b>G1234567A</b>              |                               |
| Pass Expires On<br><b>7 Aug 2023</b> |                               |
| ع Show Details                       |                               |
| Quick Access                         |                               |
| Ð                                    | <u>בם</u>                     |
| My<br>Employment<br>Info             | ل یا<br>Scan Pass<br>QR Code  |
| m                                    | (?)                           |
| Resources                            | Get Help                      |
| Accurate as of 24                    | TANPOWER<br>Feb 2023, 08:40AM |
| Home Notifi                          | C •••<br>cations More         |